### 网上图书荐购流程图

1. 进入图书馆主页 (http://lib.jstu.edu.cn) 点击 "推荐购买"

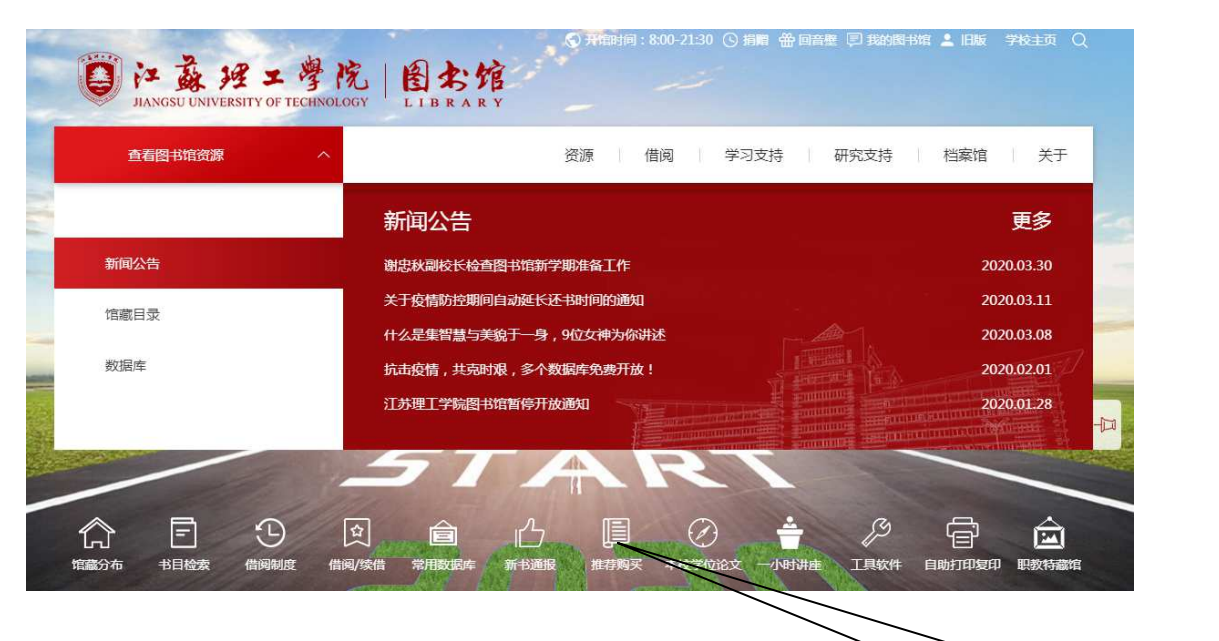

2. 进入荐购界面,选择右上角的"登录"

| 田田检索   別口盤春   別実均数   新刊編取   期刊編載   資格券約   資格参考   信息发布   我的图书馆 |  |
|---------------------------------------------------------------|--|
| 新期研史 读者符的 译图正订目录                                              |  |
| 著胸历史                                                          |  |
| 读者荐购处理流程                                                      |  |
| 读者荐购 订购 验收 编目 流通   不订购 无货退订 荐购者优先借阅                           |  |

选择"推荐购买"

3. 登录我的图书馆

| ○ 江苏理工学院图书馆书目检索系统<br>ILIB Online Public Access Catalogue |               |          |      |      |      |       |  |  |
|----------------------------------------------------------|---------------|----------|------|------|------|-------|--|--|
| 书目检索   热门推荐                                              | 分类浏览   新书通报   | と   期刊导航 | 读者荐购 | 学科参考 | 信息发布 | 我的图书馆 |  |  |
|                                                          |               |          |      |      |      |       |  |  |
| 登录我的图书馆                                                  |               |          |      |      |      |       |  |  |
| 用户名:                                                     | 1999500025    |          |      |      |      |       |  |  |
| 密码:                                                      | •••••         |          |      |      |      |       |  |  |
| 验证码:                                                     | 3425          | 3425     |      |      |      |       |  |  |
|                                                          | ●证件号 ◎条码号 ◎Em | ail      |      |      |      |       |  |  |
|                                                          | 登录 密码重置       |          |      |      |      |       |  |  |

4. 点击"读者荐购"

|      | 江苏理工学院图书馆书目<br>Drives Public Access Catalogue | 检索系统                                   |                           |                   |                      |      |
|------|-----------------------------------------------|----------------------------------------|---------------------------|-------------------|----------------------|------|
|      |                                               |                                        |                           |                   |                      |      |
|      | 約11推荐   分突別気   新书通授   単                       | 刊寺航   读者表吗   字科愛                       | 考   信息反中   <mark>1</mark> | 我的图书馆             |                      |      |
| 我的首页 | 证件信息                                          |                                        |                           |                   |                      |      |
| 证件信息 |                                               |                                        |                           |                   |                      |      |
| 当前借阀 | 尚捷 证件开始                                       | 日期: 2000-09-06                         | 30                        | 1 0               | 76 75                |      |
| 借阅历史 | 证件结束                                          | EM: 2023-12-31                         | Real Table                |                   |                      |      |
| 荐购历史 |                                               |                                        | 1258℃ 川 1日                | 度多可10E1 度多可变1     | 2 13/8/07 PI 19/9/07 | -    |
| 预约信息 | 路政密码 修改信息                                     | mail: tctjai@jstu.edu.cn               | 2 点击输证                    |                   |                      |      |
| 委托信息 |                                               |                                        |                           | 1                 |                      | 1    |
| 我的书架 | 当日 法择"诗                                       | 老若吻" )                                 |                           |                   |                      |      |
| 书刊遗失 |                                               |                                        |                           |                   |                      |      |
| 读者挂失 | 超期图书                                          | 委托到书                                   |                           | 预约到书              |                      | 荐购图书 |
| 帐目清单 | 0                                             | 0                                      |                           | 0                 |                      |      |
| 速章缴款 |                                               | ************************************** |                           |                   |                      |      |
| 我的书评 |                                               |                                        |                           |                   |                      |      |
| 检索历史 |                                               |                                        |                           |                   |                      |      |
| 我的课程 | 供间公米公本                                        |                                        |                           | 供何时间公式            | -                    |      |
| 我的积分 | יוי רו ארעפיום                                |                                        |                           | I CLOUDING STORES |                      |      |

5. 进入荐购页面

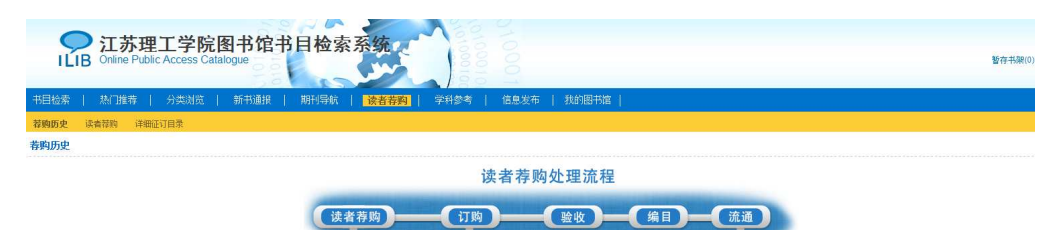

|    |                            | 不订购        | 无货退订                 | 荐购者优先      | 5借阅      |                   |  |
|----|----------------------------|------------|----------------------|------------|----------|-------------------|--|
|    | 题名                         | 责任者        | 出版信息                 | 荐购日期       | 荐购状态     | 处理备注              |  |
| 1  | 中国传统职业教育断代工程研究:基因谱系        | 路宝利著       | 中国社会科学出版社2018.10     | 2019-04-30 | 待处理      |                   |  |
| 2  | 高效能阅读                      | (日)原尻淳一著   | 江西人民出版社2017.9        | 2019-04-29 | 待处理      |                   |  |
| 3  | 碟纤维传动轴设计制造与检测技术            | 张国良,丁国平著   | 武汉理工大学出版社2019.01     | 2019-04-26 | 已订购      |                   |  |
| 4  | 火炮试验与相关设计理论                | 张福三等著      | 国防工业出版社2019.03       | 2019-04-26 | 已订购      |                   |  |
| 5  | 大型运输飞机设计与分析                | 江永泉蕃       | 上海交通大学出版社2018.12     | 2019-04-26 | 已订购      |                   |  |
| 6  | 运载火箭发射技术及地面设备试验            | 王瑞铨蓄       | 中国宇航出版社2019.03       | 2019-04-26 | 已订购      |                   |  |
| 7  | 现代纸面石膏板生产技术与设备             | 李传炽编著      | 浙江大学出版社2018.12       | 2019-04-26 | 已订购      |                   |  |
| 8  | 汽车测试分析技术                   | (日) 城井幸保續著 | 机械工业出版社2018.4        | 2019-04-26 | 已典稿 优先借阅 | 图书馆已向书商订购,尚未到馆,请新 |  |
| 9  | 被遗忘的士兵:一个德国士兵的苏德战争回忆录 第2版  | (法) 盖伊·萨杰著 | 新华出版社2015.12         | 2019-04-26 | 已处理      | 图书馆已向书商订购,尚书61%。  |  |
| 40 | alization (1 in t+-2)(#) m | TTALE      | ANALT HUNCH COMP. OD | 0040 04 05 | mimole   | T T               |  |

6. 点击"详细征订目录"

|     | <b>江苏理工学院图书馆书目检索系统</b><br>Online Public Access Catalogue                                 |               |            |  |  |  |  |  |  |  |
|-----|------------------------------------------------------------------------------------------|---------------|------------|--|--|--|--|--|--|--|
|     | 书曰检索    热门推荐    分类浏览    新书通报    期刊导航   <mark> 读者荐购</mark>    学科参考    信息发布    我的图书馆  <br> |               |            |  |  |  |  |  |  |  |
| 荐购册 | 诀 读者荐购 <b>详细征订目录</b>                                                                     |               |            |  |  |  |  |  |  |  |
| 征订  | 目录浏览 征订分类浏览                                                                              |               |            |  |  |  |  |  |  |  |
| 检索类 | 型: 题名 · 检索内容:                                                                            | 检索            |            |  |  |  |  |  |  |  |
|     | 征订目录                                                                                     | ***           | 征订截止日期     |  |  |  |  |  |  |  |
| 1   | 2019-01                                                                                  | 赠书            | 2019-12-30 |  |  |  |  |  |  |  |
| 2   | BJXH2019-01                                                                              | 北京新华书店        | 2019-12-31 |  |  |  |  |  |  |  |
| 3   | BJXH2019-02                                                                              | 北京新华书店        | 2019-12-31 |  |  |  |  |  |  |  |
| 4   | BJXH2019-03                                                                              | 北京新华书店        | 2019-12-31 |  |  |  |  |  |  |  |
| 5   | BJXH2019-04                                                                              | 北京新华地 点击"详细征订 |            |  |  |  |  |  |  |  |
| 6   | BJXH2019-04                                                                              | 北京新华书店        | 2019-12-31 |  |  |  |  |  |  |  |
| 7   | BJXH2019-05                                                                              | 北京新华书店        | 2019-12-31 |  |  |  |  |  |  |  |
| 8   | BJXH2019-06                                                                              | 北京新华书店        | 2019-12-31 |  |  |  |  |  |  |  |
| 9   | BJXH2019-07                                                                              | 北京新华书店        | 2019-12-31 |  |  |  |  |  |  |  |
| 10  | BJXH2019-08                                                                              | 北京新华书店        | 2019-12-31 |  |  |  |  |  |  |  |
| 11  | BJXH2019-09                                                                              | 北京新华书店        | 2019-12-31 |  |  |  |  |  |  |  |
| 12  | BJXH2019-10                                                                              | 北京新华书店        | 2019-12-31 |  |  |  |  |  |  |  |
| 13  | BJXH2019-11                                                                              | 北京新华书店        | 2019-12-31 |  |  |  |  |  |  |  |
| 14  | BJXH2019-12                                                                              | 北京新华书店        | 2019-12-31 |  |  |  |  |  |  |  |

# 7. 点击"征订分类浏览"

| 书目                |                                                    | 学院图书馆书目<br>ss Catalogue<br>刘览   新书通报   単 | 检索系统<br><sup>  </sup><br><sup>  </sup><br>()<br>()<br>()<br>()<br>()<br>()<br>()<br>()<br>()<br>() | 0<br>00<br>1<br>6息发布   我的图书馆          |                           |                 |                   | 暫存书架(0)                            |
|-------------------|----------------------------------------------------|------------------------------------------|----------------------------------------------------------------------------------------------------|---------------------------------------|---------------------------|-----------------|-------------------|------------------------------------|
| 荐购                | 历史 读者荐购 详细征订目录                                     |                                          |                                                                                                    |                                       |                           |                 |                   |                                    |
| 征订                | 目录测宽 征订分类关资                                        |                                          |                                                                                                    |                                       |                           |                 |                   |                                    |
| A 3<br>G :<br>U : | 马列主义、毛革东思想、邓小平理论<br>文化、科学、教育、体育<br>教理科学与化学<br>交通运输 | 出于 运数<br>日语言、大支<br>P天文学,地球科大<br>V航空、航天   | C 社会科学启论<br>「文学<br>Q 生物科学<br>文研像科学 安全科学                                                            | D 政治、法律<br>J 芝米<br>R 医药、卫生<br>Z 综合性即书 | E 军事<br>K 历史、地理<br>S 农业科学 | F经<br>N自<br>T工: | 济<br>然科学总论<br>业技术 | 分类:A<br>义、毛裟<br>想、邓<br>论<br>共<br>录 |
|                   | 题名                                                 |                                          | HTM.                                                                                               | 出版信息                                  |                           | 分类号             | 荐购人数              | 荐购                                 |
| 1                 | 毛泽东史实热点释疑2版                                        |                                          | 孙宝义,刘春增、郑桂兰编著                                                                                      | 中国文史出版社 201                           | 3.2                       | A751            | 1                 | 程购                                 |
| 2                 | 邓小平的最后岁月                                           |                                          | 余兆,吴志華著                                                                                            | 天地出版社 2019.1                          |                           | A762            | 0                 | 初期                                 |
| 3                 | 马克思主义文艺理论研究第644-20                                 | 16                                       | 「国際主編 占击"                                                                                          | 征订分类浏览                                | 20 78.12                  | A811.691        | 0                 | 祥购                                 |
| 4                 | 《资本论》社会发展辩证法及其中国                                   | 副化                                       |                                                                                                    | 中国社会科学出版社                             | 2018.11                   | A811.23         | 0                 | 覆购                                 |
| 5                 | CJ马克思基本概论学习指导                                      |                                          | 焦成填主编                                                                                              | 上海人学出版社 201                           | 3.2                       | A81             | 0                 | 带购                                 |
| 6                 | 马克思主义教育数论                                          |                                          | 李少军着                                                                                               | 民族出版社 2019.1                          |                           | A811.67-53      | 0                 | 海鸥                                 |
| 7                 | 中国特色社会建设论:1978-1997                                |                                          | 张雷声主编                                                                                              | 中国人民大学出版社                             | 2017.6                    | A849.164        | 0                 | 程明                                 |
| 8                 | 国外马克思主义对金融危机与经济的                                   | 他机的研究与启示                                 | 冯颜利等著                                                                                              | 中国社会科学出版社                             | 2018.11                   | A811.66         | 0                 | 初時                                 |

8. 选择所需学科类别,查看书目,点击"荐购"

| 书目                                                                                                    | 检索   热门推荐   分类》        | N1笕   新书通报   期 | 刊导航   <mark>读者荐购</mark>   学科参考             | 信息发布         | 我的图书馆                           |                   |                                         |      |    |  |
|----------------------------------------------------------------------------------------------------|------------------------|----------------|--------------------------------------------|--------------|---------------------------------|-------------------|-----------------------------------------|------|----|--|
| 荐购团                                                                                                    | · 韓國历史 · 读書容明 · 详细证订目录 |                |                                            |              |                                 |                   |                                         |      |    |  |
| 征订                                                                                                    | 征订目录测试 临门分点测风          |                |                                            |              |                                 |                   |                                         |      |    |  |
| A 马列丝火、毛菜木鹿葱、砂小甲硼心 日哲学、宗教 C 社会科学位心 D 政治、法律 E 室事 F 经济   G 文化、科学、教育、体育 H 语言、文字 1 文学 J 艺术 K 历史、地理 N 自然科学结   の 数据科学与化学 P 天文字、地球科学 Q 生物科学 R 医药、D生 S 农业科学 T 工业核木   以 透透振 V 教室、長天 X 环境和学会科学 Z 信台性用や |                        |                |                                            |              |                                 | 济<br>然料学急论<br>业技术 | 分类: G 文化、<br>科学、教育、体<br>育 共 3445条<br>记录 |      |    |  |
|                                                                                                    | 题名                     |                | 责任者                                        |              | 出版信息                            |                   | 分类号                                     | 荐购人数 | 荐购 |  |
| 1                                                                                                    | 人才培养与教学改革浙江工商大学教       | 数学改革论文集.2017   | 赵英军主编                                      |              | 浙江工商大学出版社 2019.1                |                   | G642.0-53                               | 0    | 初的 |  |
| 2                                                                                                    | 中国中等职业教育发展实践与探索        |                | 张峰主编                                       |              | 首都经济贸易大学出版社 2019.               | 1                 | G719.21                                 | -    | 荐购 |  |
| 3                                                                                                    | 青少年网络游戏情感互动研究          |                | 徐静著                                        |              | 中国社会科学出版社 2018.11               |                   | G898.3; B844.2                          | <    | 荐购 |  |
| 4                                                                                                    | 自由风格训练:4个基本动作优化运动      | 和生活表现          | (美)卡尔·保利(Carl Paoil),(美)安东尼<br>Sherbondy)著 | ·谢邦狄(Anthony | 人民曲电出版社 2019.01 点               | 击"荐败              | G808.1                                  | )    | 荐购 |  |
| 5                                                                                                    | 左图右史与西学东新晚春画报研究        |                | 陈平原著                                       |              | 生活·读书·新知三 <del>家书店</del> 2018.1 | 10                | G239.295.2                              | 0    | 荐购 |  |
| 6                                                                                                    | 新编广播电视新闻学:第3版          |                | 吴信训著                                       |              | 夏旦大学出版社 2018.9                  |                   | G220                                    | 0    | 荐购 |  |
| 7                                                                                                    | 南亚国家网络信息检索导论           |                | 何杰主编                                       |              | 世界图书出版公司 2018.11                |                   | G254.92                                 | 0    | 荐购 |  |
| 8                                                                                                    | 知识图谱                   |                | 赵军主编                                       |              | 高等教育出版社 2018.12                 |                   | G302                                    | 0    | 荐购 |  |

## 9. 再次点击"荐购", 荐购所需图书

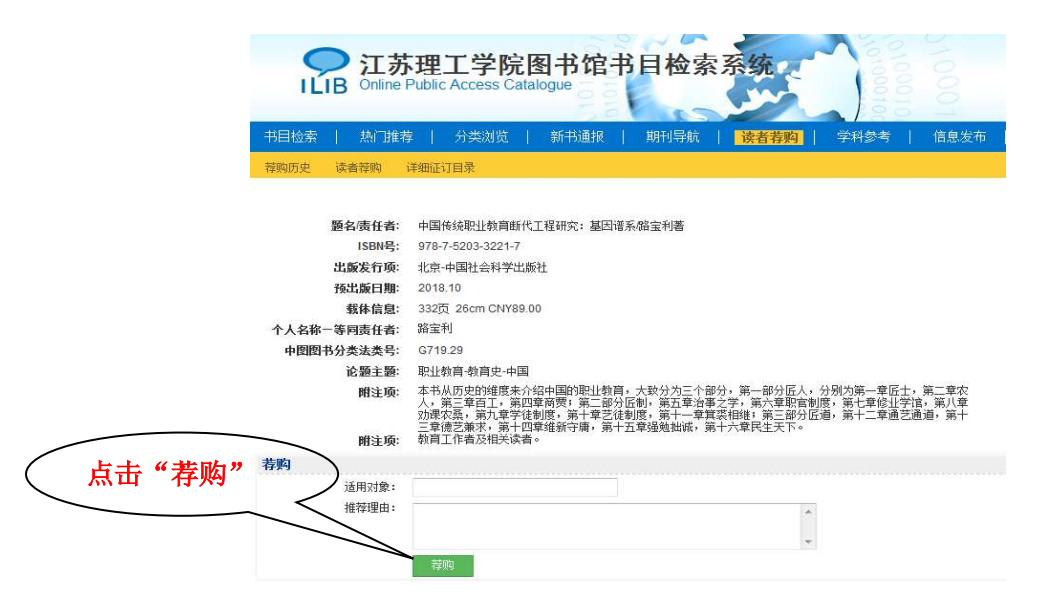

# 10. 荐购成功

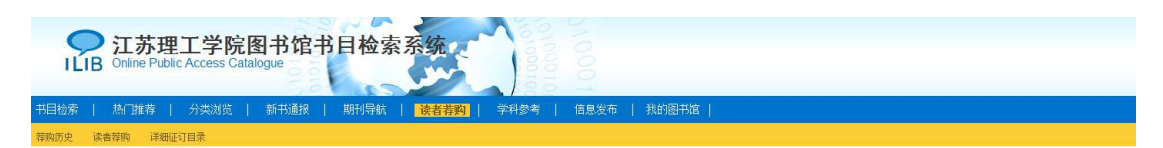

#### 操作结果

荐购成功,感谢您参与我们的馆藏建设!我们会通过Email及时通知你所荐购书刊的处理情况。您也可以通过我的图书馆中的荐购历史查看您所荐购图书的处理情况。